# ●電子証明書失効・再発行

マスターユーザの方、管理者ユーザの方はクライアント証明書の失効が可能です。

#### 手順1 業務を選択

| ■ ■ ■ ■ ■ ■ ■ ■ ■ ■ ■ ■ ■ ■ ■ ■ ■ ■ ■                                                 | メニューの「 <sup>:</sup><br>  続いて業務選 <sup>:</sup><br>  ボタンをクリ |
|---------------------------------------------------------------------------------------|----------------------------------------------------------|
| 11 企業管理         企業価値の用金はどを行うことができます。           11 利用者管理         ARR#GROUPSLUFCEStream | ——利用者管理                                                  |
| 11 操作展歴照会 こら身またに色り1時度が行った時代の度差除会を行うことができます。                                           |                                                          |

メニューの**「各種設定・管理」**をクリックしてください。 続いて業務選択画面が表示されますので、**「利用者管理」** ボタンをクリックしてください。

## 手順2 作業内容を選択

| 利用老管理》作莱内容遗识                                                                                                    | BRSK001             | 作業内容選択画面 | 面が表示されますので、<br>、てください。 | <b>「証明書失効」</b> ボ |
|----------------------------------------------------------------------------------------------------|---------------------|----------|------------------------|------------------|
| 自身の情報の変更·照会                                                                                                    |                     | // 2//// |                        |                  |
| エグインパスワード、確認用パスワードを変更できま                                                                                                    | इ.                  |          |                        |                  |
| ** 利用者情報の照会 利用者情報を知会できます。                                                                                                    |                     |          |                        |                  |
|                                                                                                    |                     |          |                        |                  |
| <ul> <li>利用者情報の管理</li> </ul>                                                                                                    |                     |          |                        |                  |
| 11 利用者情報の管理<br>利用者情報の管理                                                                                                    | 服の短会、変更、または削除が可能です。 |          |                        |                  |
| <ul> <li>利用者停止: 解除</li> </ul>                                                                                                    |                     |          |                        |                  |
|                                                                                                    |                     |          |                        |                  |
| <ul> <li>&gt;&gt;&gt;&gt;&gt;&gt;&gt;&gt;&gt;&gt;&gt;&gt;&gt;&gt;&gt;&gt;&gt;&gt;&gt;&gt;&gt;&gt;&gt;&gt;&gt;&gt;&gt;&gt;&gt;&gt;&gt;&gt;</li></ul> |                     |          |                        |                  |
| ## 証明書失効<br>クライアント証明書の失効が可能です。                                                                                                    |                     | 証明書失効    |                        |                  |
|                                                                                                    |                     |          |                        |                  |

## 手順3 利用者を選択

| 1 利J<br>1 利J<br>1 利J<br>1 利J<br>1 利J<br>1 利J<br>1 利J<br>1 利J<br>1 利J<br>1 利J<br>1 1 1 1 1 1 1 1 1 1 1 1 1 1 1 1 1 1 1 | 利用者管理 》利用者一覧         BROWB           利用者管理 》利用者一覧         BROWB           利用者管理 》利用者一覧         BROWB           利用者管理 》目前由先动 » 失効応了         B           EMBRORAMENA-LIGAN (FOR ALL (CICLA))         B |       |         |        | BREKOTB                | │ 利用者一覧画面が表示されます。<br>│ 利用者一覧から対象の利用者を選択し、 <b>「失効」</b> ボタンを<br>│ クリックしてください。 |  |  |
|----------------------------------------------------------------------------------------------------|----------------------------------------------------------------------------------------------------|-------|---------|--------|------------------------|-----------------------------------------------------------------------------|--|--|
| <ul> <li>利用者一覧</li> <li>並び時: ログインD ・ 用等 ・ (5 mm 8)</li> </ul>                                                         |                                                                                                    |       |         |        | 並び順: ログインロ 🔹 昇順 💌 🍃両表示 |                                                                             |  |  |
| 選択                                                                                                    | ログインDD                                                                                                    | 利用者名  | 利用者区分   | 证明書状態  | 証明書有効期限                |                                                                             |  |  |
| ۰                                                                                                    | green/0534a                                                                                                    | 富山一大郎 | 管理者ユーザ  | 発行演    | 2013年07月10日 10時10分30秒  |                                                                             |  |  |
| 0                                                                                                    | ichiro0001                                                                                                    | 立山一郎  | 一般ユーザ   | 有効期限切れ | -                      |                                                                             |  |  |
| 0                                                                                                    | jiro0002                                                                                                    | 立山二郎  | マスターユーザ | 未発行    | -                      | ┝━┤ 利用者一覧 │                                                                 |  |  |
| 0                                                                                                    | hanako004                                                                                                    | 立山花子  | 一般ユーザ   | 失効済    | -                      |                                                                             |  |  |
| 0                                                                                                    | taro001                                                                                                    | 立山太郎  | 管理者ユーザ  | 更新可    | 2013年07月20日 08時59分59秒  |                                                                             |  |  |
| (現る) (先放)                                                                                                    |                                                                                                    |       |         |        |                        |                                                                             |  |  |

### 手順4 証明書失効

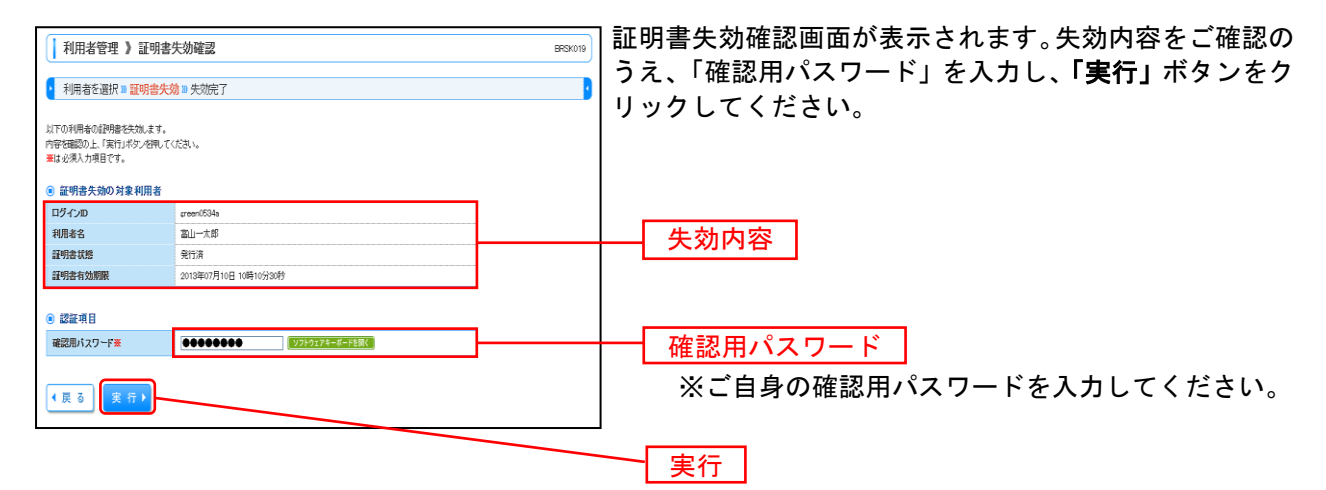

#### 手順5 失効完了

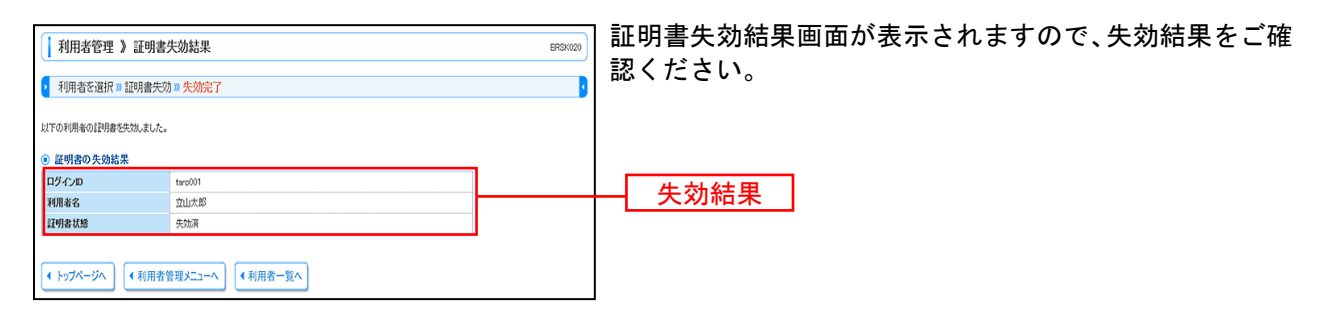

#### ※ パソコンを変更される場合

次に、新たにご利用されるパソコンで電子証明書の発行を行ってください。 操作につきましては、P11「電子証明書発行」を参照してください。